To set Facebook notifications from a computer

- 1. Go to the link above for our church Facebook page
- 2. Click on the three dot button under the "Call Now"
- 3. Click on the "Follow Settings" option
- 4. Choose "See First" and either "Standard" or "Highlights"
- 5. Choose "Update"

| A de la de la de l | OVERE<br>1005 N Mal<br>PASTOR,<br>SUNDAY'S SMALL                           | BROOP<br>ole St. Ove<br>DEAN L<br>GROUPS 9 AM | KUMC<br>Throok, KS<br>ASHLEY<br>WORSHIP 10 AM                                                                                                    |  |
|----------------------------------------------------------------------------------------------------|----------------------------------------------------------------------------|-----------------------------------------------|----------------------------------------------------------------------------------------------------|--|
| Overbrook United Methodis<br>Church<br>Religious Center                                                                                                    |                                                                            |                                               | call Now                                                                                                    |  |
| About<br>1005 Mag                                                                                                    | See All                                                                    | Photo/Video                                   | <ul> <li>Follow Settings</li> <li>□ Save</li> <li>⇒ Share</li> <li>⇒ war of the set of the set of the se</li></ul> |  |
| 55 West 157th Stree                                                                                                    | 5524<br>(5)<br>(5)<br>(5)<br>(5)<br>(5)<br>(5)<br>(5)<br>(5)<br>(5)<br>(5) | PINNED POST                                   | <ul> <li>Like As Your Page</li> <li>Invite Friends</li> <li>Block Page</li> </ul>                                                                                                    |  |

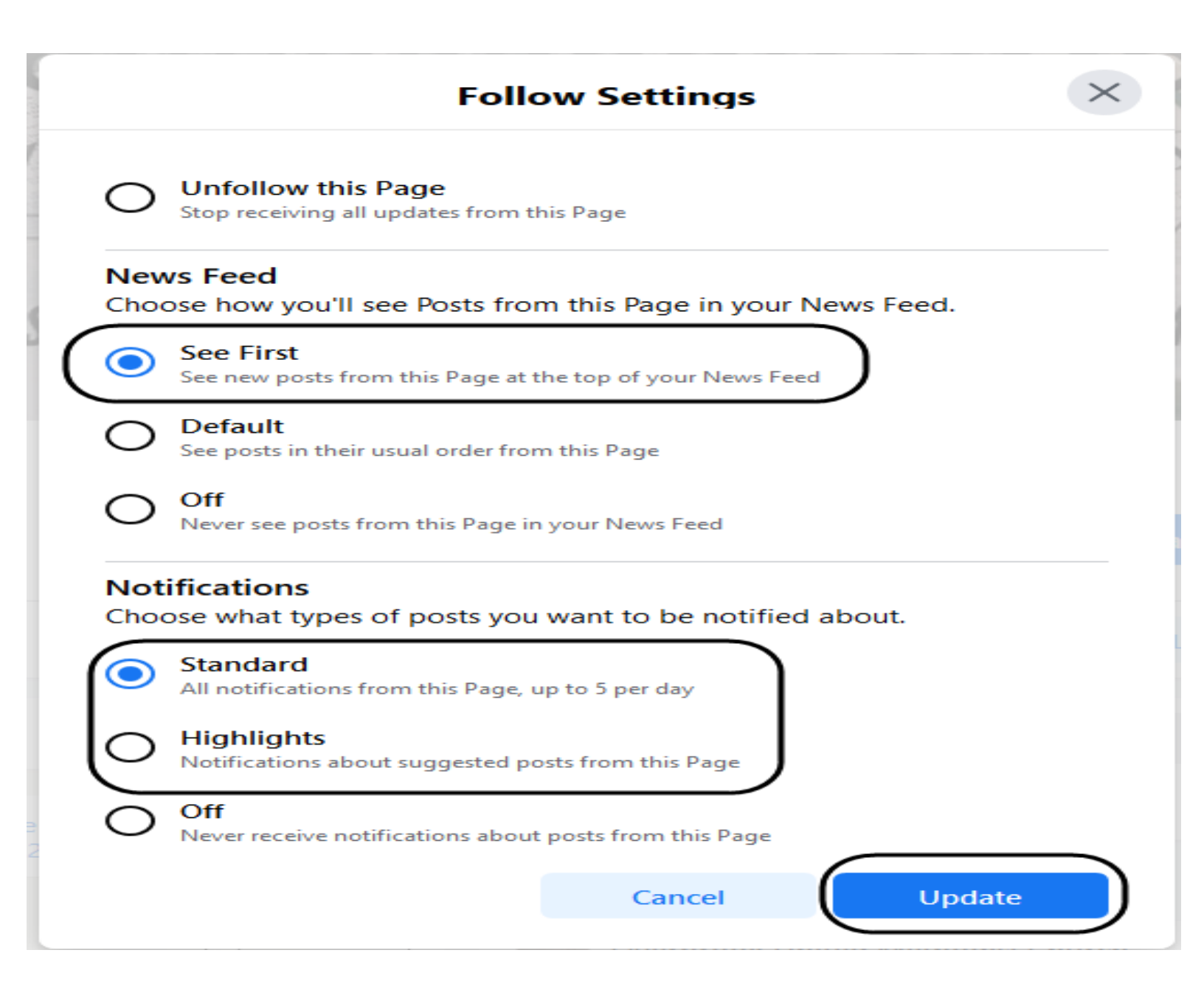

To set Facebook notifications from a mobile device:

- 1. Go to the link above for our church Facebook page
- 2. Click on the three dot button next to the "Call Now"
- 3. Click on the "Following" option
- 4. Turn on "Get Notifications"

5. Click on Edit Notification Settings and choose either "Standard" or "Highlights"